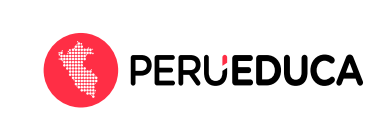

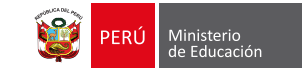

## Instructivo para recuperar la contraseña de PerúEduca

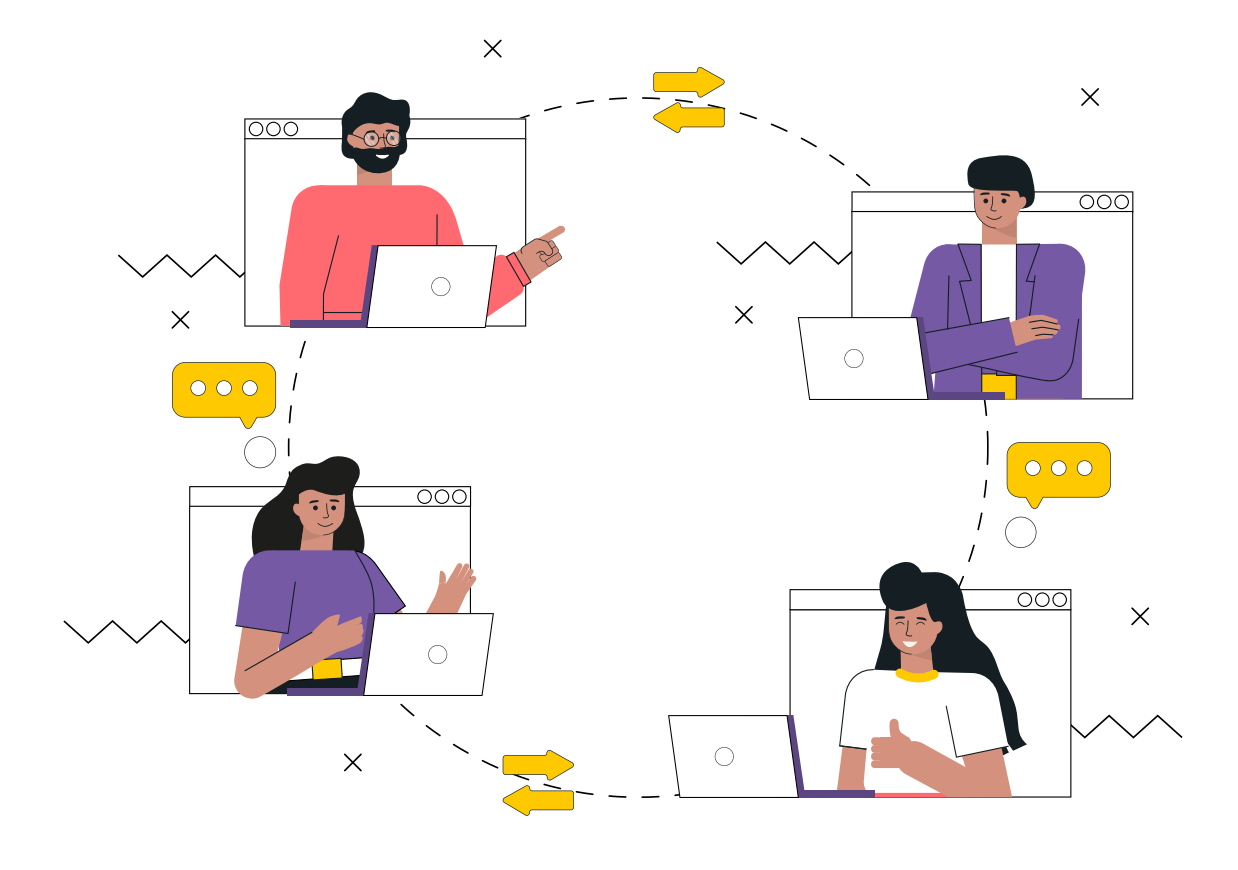

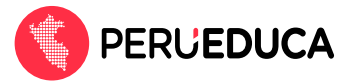

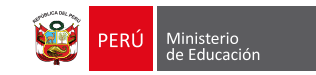

Para acceder a la nueva versión de la plataforma PerúEduca, realiza el siguiente proceso:

- Ingresa al portal PerúEduca a través del siguiente enlace: <u>https://www.perueduca.pe/#/home</u>
- 2. Haz clic en el botón Iniciar sesión (Que se encuentra en la parte superior derecha)

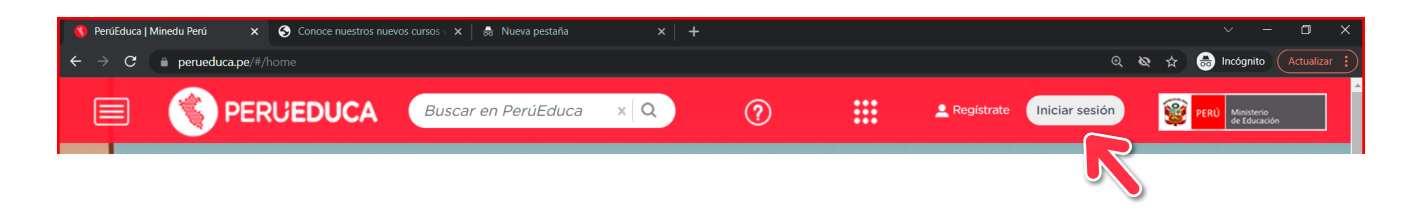

3. Debe aparecer la siguiente pantalla, haz clic en la opción ¿Has olvidado tu contraseña?

| Iniciar sesión<br>Completa la siguiente información |
|-----------------------------------------------------|
| Correo electrónico(*)                               |
| Contraseña                                          |
| ¿Has olvidado tu contraseña?                        |
| Iniciar sesión                                      |
|                                                     |
| ¿Usuario nuevo? Regístrate                          |

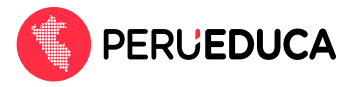

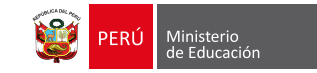

 Visualizaras la siguiente ventana, escribe tu correo electrónico y activa la casilla No soy un robot, luego haz clic en el botón Enviar.

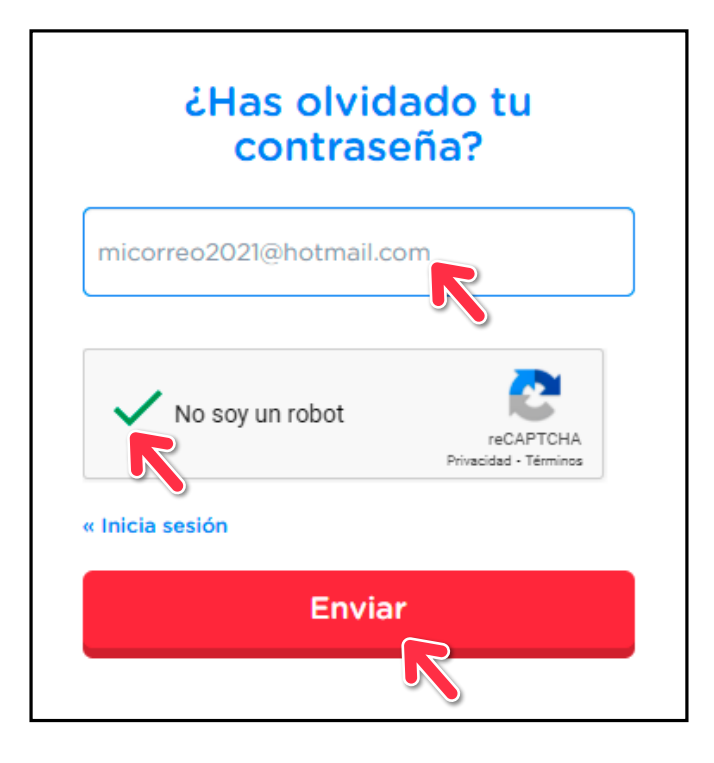

5. Luego, recibirás un mensaje en tu correo electrónico con más instrucciones.

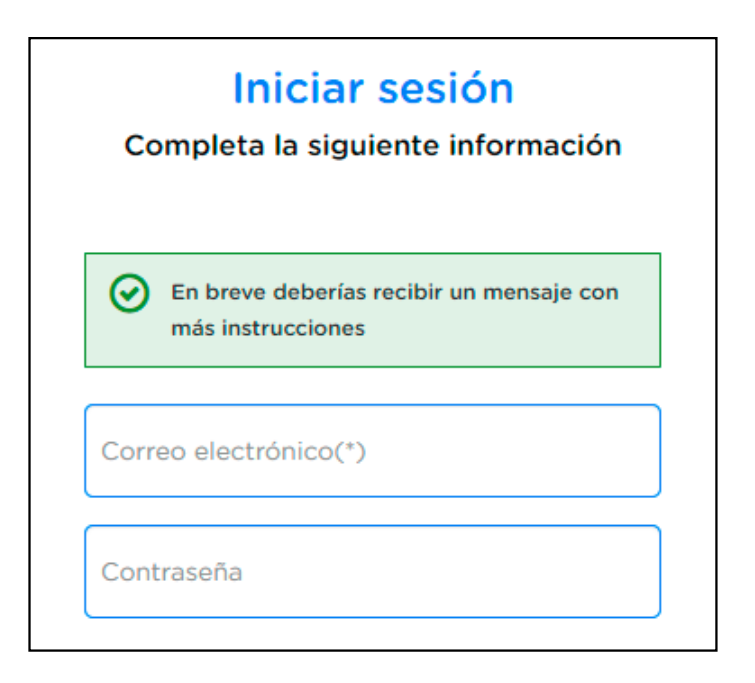

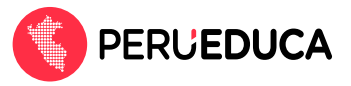

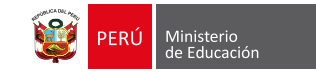

6. Revisa tu correo, te enviaremos un mensaje de notificación desde el correo **Soporte Perúeduca.** 

| 😑 🛛 Mensaje nuevo | 🖻 Marcar todos como leídos 🛛 🖓 Deshacer |                                                                                  |                |
|-------------------|-----------------------------------------|----------------------------------------------------------------------------------|----------------|
| > Favoritos       | Prioritarios Otros                      |                                                                                  | $Filtrar \lor$ |
| ∨ Carpetas        | SP Soporte Perueduca                    | Reiniciar contraseña Alguien ha solicitado cambiar las credenciales de tu cuenta | . 08:31        |

Luego haz clic en el siguiente enlace:

|                                                                  | ena                                                                                      |                                                                             |             |
|------------------------------------------------------------------|------------------------------------------------------------------------------------------|-----------------------------------------------------------------------------|-------------|
| Soporte Perueduca <<br>Mié 24/11/2021 08:31                      | soporte@perueduca.pe>                                                                    | $5  \Leftrightarrow  \rightarrow  \cdots$                                   |             |
| Para: Usted                                                      |                                                                                          |                                                                             |             |
| Alquien ha solicitado d                                          | ambiar las credenciales de tu cuenta de PerúEduca. S                                     | i has sido tú, haz clic en el enlace siguiente para                         |             |
| reiniciarlas.                                                    |                                                                                          | · · · · · · · · · · · · · · · · · · ·                                       |             |
| https://identidad.mine                                           | du.gob.pe/auth/realms/perueduca-web/login-action                                         | s/action-token?                                                             |             |
| key=eyJhbGciOiJlUzl1                                             | NilsInR5cClgOiAiSIdUIiwia2lkliA6lClyZWMwZjA2Mi00                                         | NjFkLTQ5NWEtYml3Mi1iYzg1ZDJiY2RhZjEifQ.eyJ                                  | Nota: Este  |
| leHAiOjE2Mzc3NjA5O                                               | [MslmlhdCl6MTYzNzc2MDY5MywianRpljoiZjliMjUzYj                                            | UtNWFjZC00NGM0LWI2YmUtZTA2OWYzM2IzNz                                        |             |
| U0liwiaXNzljoiaHR0cH                                             | M6Ly9pZGVudGlkYWQubWluZWR1LmdvYi5wZS9hd)                                                 | (RoL3JIYWxtcy9wZXJ1ZWR1Y2Etd2ViliwiYXVkljoi                                 | sólo estará |
| aHR0cHM6Ly9pZGVuc                                                | iGlkYWQubWluZWR1LmdvYi5wZS9hdXRoL3JIYWxtcy                                               | 9wZXJ1ZWR1Y2Etd2Viliwic3ViljoiYjkwN2EwMzEt                                  |             |
| MjdIYy00OTM4LTIjYzc                                              | <pre>MTBhYzhmYjdkOWFlliwidHlwljoicmVzZXQtY3JIZGVu</pre>                                  | dGlhbHMiLCJhenAiOiJwZS53ZWltYXBwLmJhY2tv                                    | activo dura |
| 7m 7m // 01 10 / 01 10 05 70                                     | 6lmY5YjI1M2I1LTVhY2QtNDRjNC1iNmJILWUwNjImM                                               | zNiMzc1NClsImVtbCl6ImpnXzE0MDhAaG90bW                                       |             |
| ZINZPYZULCJUDZOJZO                                               | iOTI JwNDM3MmMtODNmMC00VW/JkIW/JiOGOtVzBi                                                | <u>ZGZIMTgzODRmLkpCMUF2c3VNdHlwLmVkNzM</u>                                  | 10          |
| EpbC5jb20iLCJhc2lkljo                                            | IOTOWINDMINIMICODIANIMICOOTAVIKEAVITOOQ(120)                                             |                                                                             |             |
| EpbC5jb20iLCJdb25j25i<br>00TE5LTU1MGYtNDliC                      | )C04ODVILTIjYWFhMDUxYj11MSIsImFzaWQiOil5NTAC                                             | MzcyYy04M2YwLTRhYmQtYmI4ZC1jMGNkZmUx                                        |             |
| EpbC5jb20iLCJub25j25i<br>00TE5LTU1MGYtNDli0<br>0DM4NGYuSklxQXZzc | )C04ODVILTIjYWFhMDUxYj11MSIsImFzaWQiOiI5NTAC<br>1U10cjAuZWQ3MzQ5MTktNTUwZi00OWI4LTg4NWUt | MzcyYy04M2YwLTRhYmQtYmI4ZC1jMGNkZmUx<br>OWNhYWEwNTFiMjUxIn0.b6PPX3mCs6yUAI- |             |

7. En la siguiente ventana, escribe una nueva contraseña, luego vuelve a escribir la misma contraseña para confirmar, finalmente haz clic en el botón **Enviar** 

| A      | ctualiza tu co           | ontraseña     |
|--------|--------------------------|---------------|
| ⚠      | Tienes que actualizar tu | u contraseña. |
| Jsuari | : jg_1408@hotmail.com    |               |
| Actual | za tu contraseña         |               |
| ••••   | R                        |               |
| Confir | na la contraseña         |               |
| ••••   | R                        |               |
|        |                          |               |
|        | Enviar                   |               |
|        |                          |               |

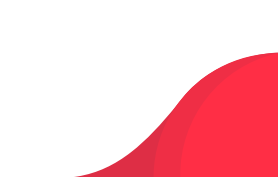

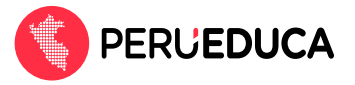

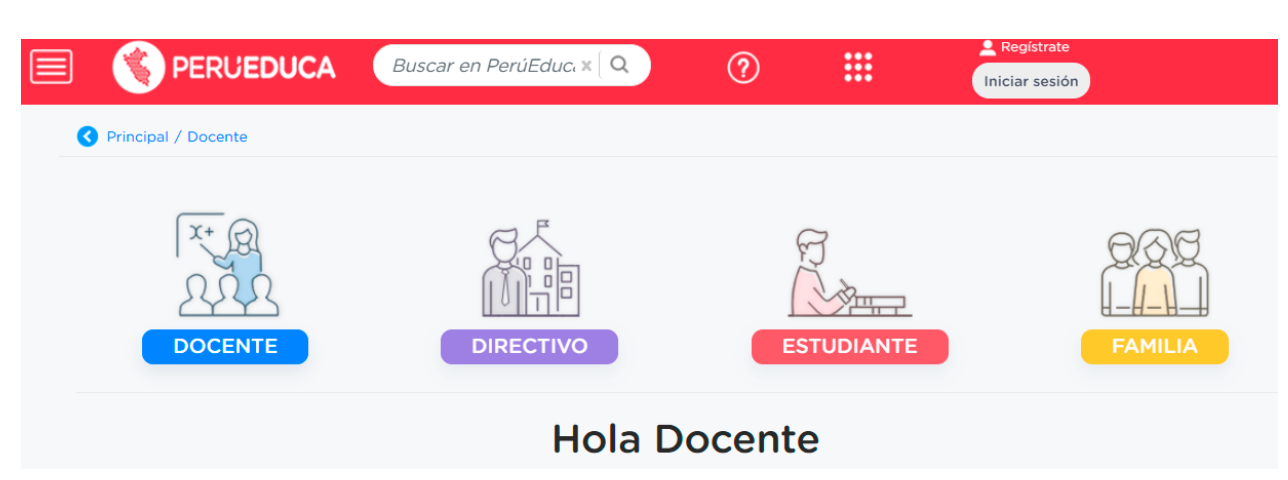

Finalmente, te debe mostrar el mensaje de bienvenida a la plataforma.

## iRecuerda!

La próxima vez que quieras acceder a la plataforma PerúEduca, solo debes ingresar a: <u>https://www.perueduca.pe/#/home</u> y hacer clic en iniciar sesión.